# Home – Schooling – Regeln für die Arbeit mit MS Office und Email

## Rechtschreib- und Grammatikhilfe

Verwende die Rechtschreib- und Grammatikverbesserung in allen MS – Office – Produkten (Word, Excel, Powerpoint).

Wenn ein Wort "unterringelnd" unterstrichen ist, dann ist das der Hinweis auf einen Rechtschreib- oder Grammatikfehler.

Wenn dir Office keine Verbesserungsvorschläge macht: Kopiere dein Wort in die Suchmaschine "Google". Diese wird dir dann wahrscheinlich Vorschläge machen. Wenn nicht, hast du das Wort so falsch geschrieben, dass keine Software dir helfen kann. Verwende einen Duden!

## Speichern deiner Arbeit

Speichere deine Arbeit in einem für deine Mitschüler und Lehrer lesbaren Format. Diese Formate sind die allgemein üblichen MS Office Datenformate, welche man an der Dateiendung (Extension) erkennen kann. Diese Formate kannst du auch mit anderer Software anlegen  $\rightarrow$  "Speichern unter".

MS Word: \*.doc oder \*.docx ()

MS Excel: \*.xls oder \*.xlsx

MS Powerpoint: \*.ppt oder \*.pptx

#### Dateinamen für deine Arbeit

Gib im Dateinamen immer deine Klasse, deinen Namen und das Fach an, weil dein Lehrer die Dateien wahrscheinlich speichern, bearbeiten oder verbessern will.

Beispiele: Josef\_Schmidt\_7M\_Deutsch\_Bericht.docx

Susanne\_Meier\_8b\_Gleichungen.doc

#### Versenden deiner Arbeit per Email

Die Email wird geschrieben, wie ein Brief: Höfliche Anrede, Text, Verabschiedung, Name

Im Betreff ist der Grund deiner Email einzutragen (z.B. Hausaufgabe Deutsch, Frage Mathematik, …).

Anhänge (Dateien, welche du mit verschicken willst) nicht vergessen.

## <u>Bearbeitung von PDF – Dateien</u>

Setzen einer Markierung, wenn eine Arbeit erledigt ist.

Beispiel: Du möchtest im PDF – Aufgabenblatt die am Montag erledigte Arbeit kennzeichnen.

| Montag Aufgabe 5     | erledigt |
|----------------------|----------|
| Dienstag Aufgabe 6   | erledigt |
| Mittwoch Aufgabe 7   | erledigt |
| Donnerstag Aufgabe 8 | erledigt |
| Freitag Aufgabe 9    | erledigt |

Markiere den "Kasten ] " und wähle den Stift aus.

Berechne jeweils die Lösung der Gleichungen. Weise dabei den die Probe und gib die Lösungsmeng 🖉 <u>T</u> <u>T</u> 🗐 🎲

| Montag Aufgabe 5     | erledigt |
|----------------------|----------|
| Dienstag Aufgabe 6   | erledigt |
| Mittwoch Aufgabe 7   | erledigt |
| Donnerstag Aufgabe 8 | erledigt |
| Freitag Aufgabe 9    | erledigt |
|                      |          |

Der "Kasten 🗌" ist farbig markiert.

Du kannst die PDF – Datei jetzt mit der Markierung speichern.

| _                    | 2 | _          |
|----------------------|---|------------|
| Montag Aufgabe 5     | - | erledigt   |
| Dienstag Aufgabe 6   |   | 🗌 erledigt |
| Mittwoch Aufgabe 7   |   | 🗌 erledigt |
| Donnerstag Aufgabe 8 |   | 🗌 erledigt |
| Freitag Aufgabe 9    |   | 🗌 erledigt |
|                      |   |            |